# マイナンバーカード方式の操作方法

## 1 利用開始方法について(e-Tax ホームページの場合)

(1) 利用者識別番号をお持ちの方

| No. | 画面イメージ                                                                                                    |     | 操作方法等                                                                                                    |
|-----|----------------------------------------------------------------------------------------------------|-----|----------------------------------------------------------------------------------------------------|
| 1   | 国税電子中告・納税システム (e-Tax)         ログイッすることによって、メッセージボックスや漬け金の海球穴などび帰却できます。 <b>安付システム ログイン</b> マイナンバーカードをお持ちの場合         Itoh-ドリージライタを建築し、「マイナンバーカードの読み取り入」ボタンを伴してください。         マイナンバーカードの読み取り入         「利用着取り描号・確正相号をお持ちの場合         利用着取り描号・確正相号をお持ちの場合         利用着取り描号をと思えした。         「利用着取り活動を見ては」         「転動量的になった」         「ログイン」 クリフ                                                                                                    | / / | e-Tax ホームページから「受付シ<br>ステム ログイン」画面を表示し<br>た上、「マイナンバーカードの読み<br>取りへ」ボタンをクリックします。<br>※ 別途事前準備セットアップのバージ<br>ョンアップが必要です。 |
| 2   | 国際電子甲告・納税システム (e-Tax)<br>マイナンバーカードを読み取り」ボタンを押してください。<br>パスワードの入力運動が表示されますので、相告報証明用パスワード(4日)を入力してください。<br>マイナンバーカード<br>の読み取り<br>したの<br>したの<br>したの<br>の読み取り<br>の読み取り<br>の<br>の読み取り<br>の<br>の<br>読み取り<br>の<br>の<br>たり<br>の<br>な<br>の<br>に<br>て<br>の<br>に<br>て<br>の<br>に<br>て<br>の<br>に<br>て<br>の<br>に<br>て<br>の<br>に<br>て<br>の<br>に<br>て<br>の<br>に<br>て<br>の<br>に<br>て<br>の<br>に<br>て<br>の<br>に<br>の<br>し<br>ボ<br>タンを押してください。<br>パスワードの<br>して<br>の<br>た<br>ささい。<br>パスワードの<br>して<br>の<br>し<br>ボ<br>タンを<br>だ<br>門<br>して<br>く<br>ださい。<br>パスワードの<br>して<br>の<br>力<br>憲法<br>の<br>で<br>の<br>し<br>、<br>の<br>の<br>こ<br>、<br>の<br>し<br>、<br>の<br>の<br>し<br>、<br>の<br>の<br>し<br>、<br>の<br>の<br>し<br>、<br>の<br>し<br>、<br>の<br>し<br>て<br>の<br>こ<br>、<br>の<br>し<br>、<br>の<br>し<br>、<br>の<br>し<br>、<br>の<br>し<br>、<br>の<br>し<br>、<br>の<br>の<br>し<br>、<br>の<br>の<br>し<br>、<br>の<br>の<br>つ<br>、<br>の<br>の<br>し<br>、<br>の<br>の<br>し<br>、<br>の<br>し<br>て<br>、<br>の<br>の<br>し<br>の<br>の<br>つ<br>に<br>た<br>る<br>い<br>し<br>て<br>の<br>の<br>の<br>こ<br>、<br>の<br>の<br>の<br>日<br>等<br>の<br>の<br>つ<br>に<br>の<br>の<br>し<br>て<br>た<br>さ<br>い<br>の<br>の<br>つ<br>の<br>の<br>り<br>の<br>の<br>の<br>の<br>の<br>の<br>の<br>の<br>の<br>の<br>の<br>の<br>の<br>の |     | マイナンバーカードを I Cカー<br>ドリーダライタにセットし、「マイ<br>ナンバーカードの読み取り」ボタ<br>ンをクリックします。                                              |
| 3   | 個人番号カード ログイン ×<br>公的3個人認証 利用者証明用パスワードを入力して下さい。<br>パスワード(P) 「<br>のK 44244<br>利用者証明用パスワードは数字4桁です。本パスワードは3<br>回連続で間違えるとロックされますのでご注意ください。<br>ロックされますのでご注意ください。<br>ロックされますのでご注意ください。                                                                                                    |     | マイナンバーカードに搭載され<br>ている <u>利用者証明用電子証明書の</u><br><u>パスワード(4桁)</u> を入力し、「O<br>K」ボタンをクリックします。                            |
| 4   | 国税電子甲告・納税システム (e-Tax)<br>マイナンバーカード方式の利用開始<br>「利用者通効開号をお持ちの方<br>マイナンバーカーにと利用者調効用号の設定付けだけいます。<br>利用者調効用号を提び出す、たいでありいて見たであり、<br>「利用者調効用号は確認者見たは<br>マイナンバーカードと利用者調励者号の設定付けを行うことで、次回から用用者調励者号の<br>入力は不安となります。<br>「利用者調励用号で確認者見たはアメロ<br>「現者調励用号で確認者をお気になった方は、重要下影の「戻る」ポタンを押してくだ<br>さい。                                                                                                    | 1 1 | 「利用者識別番号をお持ちの方」<br>の「利用者識別番号」欄及び「暗証<br>番号」欄を入力の上、「関連付け」<br>ボタンをクリックします。                                            |

| No. | 画面イメージ                                                                                                    | 操作方法等                                                                                                    |
|-----|----------------------------------------------------------------------------------------------------|----------------------------------------------------------------------------------------------------|
| 5   | 図総選手申告・納税システム (e-Tax)                                                                                                    | マイナンバーカードを I Cカー<br>ドリーダライタにセットし、「マイ<br>ナンバーカードの読み取り」ボタ<br>ンをクリックします。                                                       |
| 6   | マイナンバーカード情報の読み取り<br>券面事項入力補助用パスワード (4桁) を入力してください。                                                                                                    | マイナンバーカードに記載され<br>ている情報 (氏名・住所・生年月日・<br>性別)を表示するため、マイナンバ<br>ーカードの <u>券面事項入力補助用パ<br/>スワード (4桁)</u> を入力し、「OK」<br>ボタンをクリックします。 |
| 7   | 取用書識別番号の関連付け         「マイナンバーカード情報の味み取り         「マイナンバーカード情報の味み取り         「マイナンバーカード情報の味み取り         「マイナンバーカード情報の味み取り         「マイナンバーカード情報の味み取り         「マイナンバーカード情報の味み取り         「マイナンバーカード情報の味み取り         「マイナンバーカード情報         「マイナンバーカード情報         「マイナンバーカード情報         「マイナンバーカード情報         「マイナンバーカード情報         「マイナンバーカード情報         「マイナンバーカード情報         「マイナンバーカード情報         「マイナンバーカード情報         「ロード内容         「マイナンバーカード情報         「マイナンバーカード情報         「ロードカンバーカード情報         「マイナンバーカード情報         「ロードカンバーカード情報         「ロードカンバーカード情報         「ロードカンバーカード情報         「ロードカンバーカンバーカンバーカンバーカンバーカンバーカンバーカンバーカンバーカンバー | 「マイナンバーカード情報」欄に<br>氏名・住所・生年月日・性別が表示<br>されます。<br>表示された内容を確認し、「次<br>へ」ボタンをクリックします。                                            |
| 8   | 田田福平市6・林晴システム(e-Tax)         ログアウト           受付システム         メケレージボックス一覧           メマレージボックス一覧         ・「あいに送せした中音・甲域ブークの送信結果、税務者からのお知らせ音を<br>メット・ジボックス一覧から地をすます。         確認画面へ           メリビージボックス一覧から地を行った方は、重打金の処置状況を確認できます。<br>重要な回避状況は不知時を行った方は、重打金の処置状況を確認できます。         確認画面へ           ・「市本を利用して、雪川中島を行った方は、重打中島を行った方は、<br>監督体理経過いた日からとなります。         確認画面へ                 日前内には知<br>田銘林氏を利用された方のうち、e-Taxを利用して中島を行った方は、<br>諸督林明編集を確認できます。               婚認画面へ                                                                                                    | 受付システムのトップページが<br>表示され、マイナンバーカード方<br>式の利用が可能となります。                                                                          |

| No. | 画面イメージ | 操作方法等                                                                                                    |
|-----|--------|----------------------------------------------------------------------------------------------------|
| 参 考 |        | e-Tax ソフト (WEB 版) ヘログイ<br>ンする場合の上記No.1 に対応する<br>画面です。<br>※ e-Tax ソフト (WEB 版) では、e-Tax ソ<br>フトのダウンロードやパソコンへのイ<br>ンストールをせず、Web 上での入力によ<br>り、e-Tax での申請や帳票表示ができま<br>す (申告はできません。)。 |

## (2) 利用者識別番号をお持ちでない方

| No. | 画面イメージ                                                                                                    | 操作方法等                                                                                                    |
|-----|----------------------------------------------------------------------------------------------------|----------------------------------------------------------------------------------------------------|
| 1   | 国祝電子中古・納祝システム (e-Tax)<br>Dゲイナることによって、メッセージボックスや進行金の規模が安切どが場所できます。<br><b>安付システム ログイン</b><br>「マイナンバーカードをお持ちの場合<br>にカードリーダライタを増重し、「マイナンバーカードの読み取りへ」ボタンを伴いてください。<br>マイナンバーカードの読み取りへ<br>利用機構成等でを知らし、「ログイン」ボタンを伴いてください。<br>ご 利用機構成等型でを知らまりた。<br>「日間構成等型でと解しますとまま」。<br>単に物構成等型でにま<br>「現業構成等型でを示する<br>ログイン<br>クリアア | <ul> <li>e-Tax ホームページから「受付シ<br/>ステム ログイン」画面を表示し<br/>た上、「マイナンバーカードの読み<br/>取りへ」ボタンをクリックします。</li> <li>※ 別途事前準備セットアップが必要で<br/>す。</li> </ul> |
| 2   | 国際電子中告・納税システム (e-fax)<br>マイナンバーカードをにカードリーダライタにセットし、「マイナンバーカードの成み取り」ボタンを押してください。<br>パスワードの入力画販が表示されますので、利用自証利用リ(スワード (4倍) を入力してください。<br>マイナンバーカード<br>の読み取り<br>原乙<br>(2月) (10004, TAX AGENCY ALL Bights Reserved.                                                                                            | マイナンバーカードを I C カー<br>ドリーダライタにセットし、「マイ<br>ナンバーカードの読み取り」ボタ<br>ンをクリックします。                                                                  |
| 3   | 個人番号カード ログイン ×<br>公的個人認証 利用者証明用パスワードを入力して下さい。<br>パスワード(P) 「<br>のK キャンセル<br>利用者証明用パスワードは数字4桁です。本パスワードは3<br>回連続で間違えるとロックされますのでご注意ください。<br>ロックした場合は市区町村窓口にてパスワード初期化を申<br>請してください。                                                                                                    | マイナンバーカードに搭載され<br>ている <u>利用者証明用電子証明書の</u><br><u>パスワード(4桁)</u> を入力し、「O<br>K」ボタンをクリックします。                                                 |
| 4   | 国松電子中告・納税システム (e-Tax)                                                                                                    | 「利用者識別番号をお持ちでな<br>い方」の「利用者情報の登録へ」ボ<br>タンをクリックします。                                                                                       |

| No. | 画面イメージ                                                                                                    | 操作方法等                                                                                                    |
|-----|----------------------------------------------------------------------------------------------------|----------------------------------------------------------------------------------------------------|
| 5   | <section-header></section-header>                                                                                                    | マイナンバーカードを I Cカー<br>ドリーダライタにセットし、「マイ<br>ナンバーカードの読み取り」ボタ<br>ンをクリックします。                                                           |
| 6   | マイナンバーカード情報の読み取り<br>券面事項入力補助用パスワード (4桁) を入力してください。<br>0 K キャンセル                                                                                                    | マイナンバーカードに記載され<br>ている情報(氏名・住所・生年月日・<br>性別)を表示するため、マイナンバ<br>ーカードの <u>券面事項入力補助用パ</u><br><u>スワード(4桁)</u> を入力し、「OK」<br>ボタンをクリックします。 |
| 7   | 歴代で Subjective Contraction Contraction | 「マイナンバーカード情報」欄<br>に氏名・住所・生年月日・性別が表<br>示されます。<br>表示された内容を確認し、「次<br>へ」ボタンをクリックします。                                                |
| 8   | Control     Control     Contro     Control     Control     Control     Control     Control         | 利用者情報を入力します。<br>なお、上記No.7で読み取った氏<br>名・住所・生年月日・性別は自動転<br>記されます(自動転記された情報<br>は、利用者による訂正入力が可能<br>です。)。                             |

| No. | 画面イメージ                                                                                                    | 操作方法等                                                                                                    |
|-----|----------------------------------------------------------------------------------------------------|----------------------------------------------------------------------------------------------------|
| 9   | 参考事項           第6月時間は大切に営営してください。           第2月日間           第1日日日日           ※ 訂正           ※ 訂正           ※ 訂正           ※ 目前           ※ 目前 | 入力内容を確認の上、「送信」ボ<br>タンをクリックします。                                                                                                    |
| 10  | <ul> <li>利用者識別番号の通知希望確認</li> <li>・「送信」ボタンを押すと、マイナンバーカード方式の登録が完了します。</li> <li>これは、陽参届出書を送信したことと同じ意味を持ちます。</li> <li>・次回からマイナンバーカードでログインすることで、利用者識別番号の入力が省略できますが、電子納税や税理士への依頼などを予定されている方については、利用者識別番号が必要になるケースがありますので、必要な方には利用者識別番号が通知しています。</li> <li>・利用者識別番号の通知を希望されない方は、チェックボックスのチェックを外してください。</li> <li>① 利用者識別番号の通知を希望さる</li> <li>○Kボタンを押すと送信が行われます。</li> </ul>                                                                                                    | 「利用者識別番号の通知希望確<br>認」画面が表示され、「OK」ボタ<br>ンをクリックすると送信されます。<br>なお、利用者識別番号の通知を希<br>望しない場合は、チェックボックス<br>のチェックを外します。                                          |
| 11  | <image/> <image/> <image/> <text><section-header><section-header><section-header><section-header><section-header><section-header><section-header><section-header><section-header><section-header><section-header><text></text></section-header></section-header></section-header></section-header></section-header></section-header></section-header></section-header></section-header></section-header></section-header></text>                                                                                                    | 「送信結果」画面が表示されます。<br>表示された内容を確認し、「次へ」<br>ボタンをクリックします。<br>なお、上記No. 10の画面において、<br>チェックボックスのチェックを外<br>した場合(利用者識別番号の通知を<br>希望しない場合)には、利用者識別<br>番号は通知されません。 |
| 12  | 国際電車申請・納除システム(e-Tax)         ログアウト           受付システム         メセージボックスー系           ・Taxに支配した中海・甲減デークの送信結果、税務電からのお知らせ等を<br>メビージボックスー電から増加できます。         確認面面へ           ・Taxを利用して進行中島を行った力は、量付金の送明状況を確認できます。<br>などの意味だが実施的によるなは、e-Taxを利用して運行中島を行ったから、<br>2 運移反常規模した日からとなります。         確認面面へ           日益特徴を構成された方のうち、e-Taxを利用して中島を行った力は、<br>蓄積特徴編集を確認できます。         確認面面へ                                                                                                    | 受付システムのトップページが<br>表示され、マイナンバーカード方式<br>の利用が可能となります。                                                                                                    |

| No. | 画面イメージ                                                                                                    | 操作方法等                                                                                   |
|-----|----------------------------------------------------------------------------------------------------|-----------------------------------------------------------------------------------------|
| 1   | 国税電子甲告・納税システム (e-Tax)<br>ログインすることによって、メッセージボックスや場付魚の地理状況などが確認できます。                                                                                                    | e-Tax ホームページから「受付シ<br>ステム ログイン」画面を表示し<br>た上、「マイナンバーカードの読み<br>取りへ」ボタンをクリックします。           |
| 2   | 国際電学時6・特別とステム (e-Tox)<br>マイナンバーカードを起わードリーダライタにビットし、「マイナンバーカードの混み取り」ボタンを押してください。<br>パスワードの入力運動が発用されますの。 使用着料理解 はつう E-E-A EAD を入れってください。<br>マイナンバーカード<br>の高み取り<br>置る<br>(音 国際庁 Copyright & NATIONAL TAX ACIDICY ALL Rights Reserved. | マイナンバーカードを I Cカー<br>ドリーダライタにセットし、「マイ<br>ナンバーカードの読み取り」ボタ<br>ンをクリックします                    |
| 3   | 個人番号カード ログイン ×<br>公的個人認証 利用者証明用パスワードを入力して下さい。<br>パスワード(P) 「                                                                                                    | マイナンバーカードに搭載され<br>ている <u>利用者証明用電子証明書の</u><br><u>パスワード(4桁)</u> を入力し、「O<br>K」ボタンをクリックします。 |
| 4   |                                                                                                    | 受付システムのトップページに<br>ログインされます。                                                             |

2 ログイン方法について (e-Tax ホームページの場合)

| No. | 画面イメージ                                                                                                    | 操作方法等                                                                                                    |
|-----|----------------------------------------------------------------------------------------------------|----------------------------------------------------------------------------------------------------|
| 1   | e・Taxソフト - [個人 太郎.ncc] - 署名可能<br>フィル(F) 編集(E) 表示(V) 作成(C) 納付領報登録(I) 予約タイレク(V) 電子署名(S) 送信(T) メッセージボックス(M) 利用<br>電子書名<br>メニューボッン メ<br>利用者選択<br>作成<br>作成<br>希付債報登録<br>予約タイレクト<br>著名可能一覧へ<br>和付債報登録<br>著名の能一覧へ、「<br>電子書名を行うゆき、申請等を選択の上 (筆名) E様, てくだえい。<br>電子書名とたい場所が表示されない場合は、申告・申請等一覧して 状態が「作成完了」、「署<br>著の第一覧へ」:<br>平言・申請等を経た   批目 手続の憧憬 傅県政   氏名2016名作<br>所得技申請量出書 所得税 申請・届出書 1 個人 太郎<br>アード | e-Tax ソフトの「電子署名」画面<br>を選択します。                                                                                                    |
| 2   | 電子署名 (2/3 : 認証局サービス名):SCOOF013 ×<br>ICカード発行元の認証局サービス名を選択して(ださい。<br>認証局サービス名(s): ☆AB外国人認知社サービス (マイナンバーカート) ・<br>< 戻る(E 次へ(N) > キャンセル へルブ                                                                                                    | 「公的個人認証サービス (マイナ<br>ンバーカード)」を選択し、「次へ」<br>ボタンをクリックします。                                                                                  |
| 3   | 個人番号カード ログイン ×<br>公的個人認証 署名用パスワードを入力して下さい。<br>パスワード(P) ・・・・・・・・・・・・・・・・・・・・・・・・・・・・・・・・・・・・                                                                                                    | 電子署名には、マイナンバーカ<br>ードに搭載されている署名用電子<br>証明書を利用するため、 <u>署名用電</u><br><u>子証明書のパスワード(英数字6</u><br><u>文字以上16文字以下)</u> を入力し、<br>「OK」ボタンをクリックします。 |
| 4   |                                                                                                    | e-Tax ソフトの「送信」画面を選<br>択し、送信する申告・申請等を選択<br>します。                                                                                         |

## 3 申告・申請等データの送信方法について(e-Tax ソフトの場合)

| No. | 画面イメージ                                                                                                    | 操作方法等                                                                                                    |
|-----|----------------------------------------------------------------------------------------------------|----------------------------------------------------------------------------------------------------|
| 5   | 利用者情報登録(U) オプション(O) 印刷設定(Q) ヘルプ(H)<br>基本的な流れ ロジアウト<br>生信可能(署名不要)」、「送信可能(手計算あり、署名不要)」のいずれかになっているか、確認してくだ<br>・ 個人毎号 20は法人毎号 現出先 著名数 更新日時<br>1111-1111-1118 (世俗)に 1 2018-10-12 1720247<br>ジョン・ション・ション・ション・ション・ション・ション・ション・ション・ション・シ                                                                                                    | 「送信」ボタンをクリックします。                                                                                                    |
| 6   | インターネット接続確認:SC00A054     ×       これより先の処理はインターネットに接続する必要があります。       インターネットに接続し、[OK]を押してください。       「次回からこの画面を表示しない(P)       OK     キャンセル       へルブ(H)                                                                                                    | 「OK」ボタンをクリックしま<br>す。                                                                                                    |
| 7   | 受付システムログイン用電証番号入力: SC00A051         ●           暗証番号の入力         受付システムにログィンえます。<br>次のどちらかの方法を観視しくください。         ・           マイナンバーカードであっており、クラス方は、<br>マイナンバーカードであってログイクする方は、<br>マイナンバーカードであってログイクするただい。<br>マイナンバーカードでで、コスログイクすると電子証明書の読み込みを行わずれて<br>メッセージボッカードであずれつビイクすると電子証明書の読み込みを行わずれて<br>メッセージボッカードであっておいの・シレモージ活動員することができます。         ・           ・         利用者識別番号と暗証番号によるログイン(У)           利用者識別番号():         □           ・         暗証番号(2):           ・         暗証番号の入力値を表示する(y)           ○K         キャンセル | 「マイナンバーカードによるロ<br>グイン」のラジオボタンにチェック<br>し、「OK」ボタンをクリックしま<br>す。<br>※ マイナンバーカードに搭載されてい<br>る利用者証明用電子証明書のパスワー<br>ド(4桁)の入力のみでログイン可能の<br>ため、利用者識別番号と暗証番号の入力<br>は不要です。 |
| 8   | <ul> <li>送信状況表示: SC00G011</li> <li>送信状況表示</li> <li>送信北沢表示</li> <li>送信セ:中かどいる押すと、次からの送信をキャンセルします。</li> <li>送信中:中成ム本分確定申告xtx</li> </ul>                                                                                                    | 申告・申請等の送信が開始され、<br>送信状況が表示されます。                                                                                                    |

| No. | 画面イメージ                                                                                                    | 操作方法等                                                                                                    |
|-----|----------------------------------------------------------------------------------------------------|----------------------------------------------------------------------------------------------------|
| 9   | 正内にコーノノーン                 ■11日「イノノーン                 ■11日「オノノーン                 ■11日「オノノーン                 □の通知は東表示できませんので、<br>公安に成して、印刷(又は保存を行ってください。<br>以下の送信字一句に現在審査中です。                 ■査話早見、シャセーンガーングンは、場合があります。                 ■正常に受け行けったいない、場合があります。                 ■正常に受け行うけない。                 ■「日本ジフト、あるいはお食いのンフトから行ってください。                 ①「日本部の「日本の」のでは、のンフトから行ってください。                 ①「日本の」のでは、「日本の」のでは、                 ①「日本の」のでは、                 のたし、                 のたし、                 の方はりまった。                 日本の                 のではなり、                 のたし、                 のため、                 のため、                 のではなり、                 のになり、                 のにの                 のにの                 のにの                 のにの                 のになり、                 のではなり、                 のではなり、 | 送信が完了すると、「即時通知結<br>果表示」画面が表示されますので、<br>内容を確認し問題がなければ送信<br>は完了となります。<br>別途、受信通知の確認も行いたい<br>場合には、「受信通知表示」ボタン<br>をクリックすると受信通知が表示<br>されます。<br>※ 平成31年1月以降、個人の納税者に<br>係るメッセージボックスのセキュリテ<br>ィを強化することにより、メッセージボ<br>ックスに格納された受信通知の閲覧に<br>は電子証明書が必要となります。<br>したがって、電子証明書を取得してい<br>ない ID・パスワード方式の利用者につ<br>いては、受信通知の確認ができなくなる<br>ことから、メッセージボックスを経由せ<br>ず、申告・申請等を送信する一連の操作<br>から確認できるようにするため、即時通<br>知の画面に受信通知を表示できるボタ<br>ンを設けます。 |

## 4 利用者識別番号の確認方法について(e-Tax ホームページの場合)

| No. | 画面イメージ                                                                                                    | 操作方法等                                                                             |
|-----|----------------------------------------------------------------------------------------------------|-----------------------------------------------------------------------------------|
| 1   | 国税電子申告・納税システム (e-Tax)<br>受付システム<br>ノノーンメニュー<br>メッセージボックス一覧<br>・Taxに送信した申告・申請データの送信結果、税務書から<br>メッセージボックス一覧から確認できます。<br>たけの免疫状況<br>自住的税益果<br>電子なを利用して運付申告を行った方は、運付金の処理状況<br>適付金の処理状況が確認可能になるのは、e-Taxを利用して<br>2週間程度経過した日からとなります。<br>ために効果<br>を確認できます。 | 受付システムのトップページに<br>新たに設けられる「利用者識別番<br>号の通知・確認」をクリックしま<br>す。                        |
| 2   |                                                                                                    | 利用者識別番号が通知され、必<br>要に応じて印刷が可能です。<br>なお、暗証番号が必要な場合に<br>は、「暗証番号の設定へ」ボタンを<br>クリックします。 |
| 3   | 田内電子中長・特限システム (eTax) ● メニュービス     安付システム     中国語番号の設定     私用ロルカセ行った機は、「細球番号の設定」ボタンを押してください、                                                                                                    | 「新しい暗証番号」欄に暗証番号<br>を入力の上、「暗証番号の設定」ボ<br>タンをクリックします。                                |

| No. | 画面イメージ                                                            | 操作方法等                                                                                                    |
|-----|-------------------------------------------------------------------|----------------------------------------------------------------------------------------------------|
| 4   | 広院電子単告・納死システム (e-Tax)  分付システム  分付システム  た  の方式 クロック・  クインや  分付システム | 利用者識別番号及び暗証番号が<br>表示され、必要に応じて印刷が可<br>能です。<br>なお、「メニューに戻る」ボタン<br>をクリックすると、上記No.1の受<br>付システムのトップページへ移動<br>します。 |